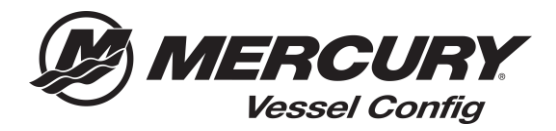

## Référence rapide de Config de Navire (Vessel Config) – Gestionnaire de transactions - Imprimer une nomenclature

## Comment Imprimer une Nomenclature

1. Sélectionnez l'îcone Devis (Quotes) sur la page d'accueil de Config de Naivre

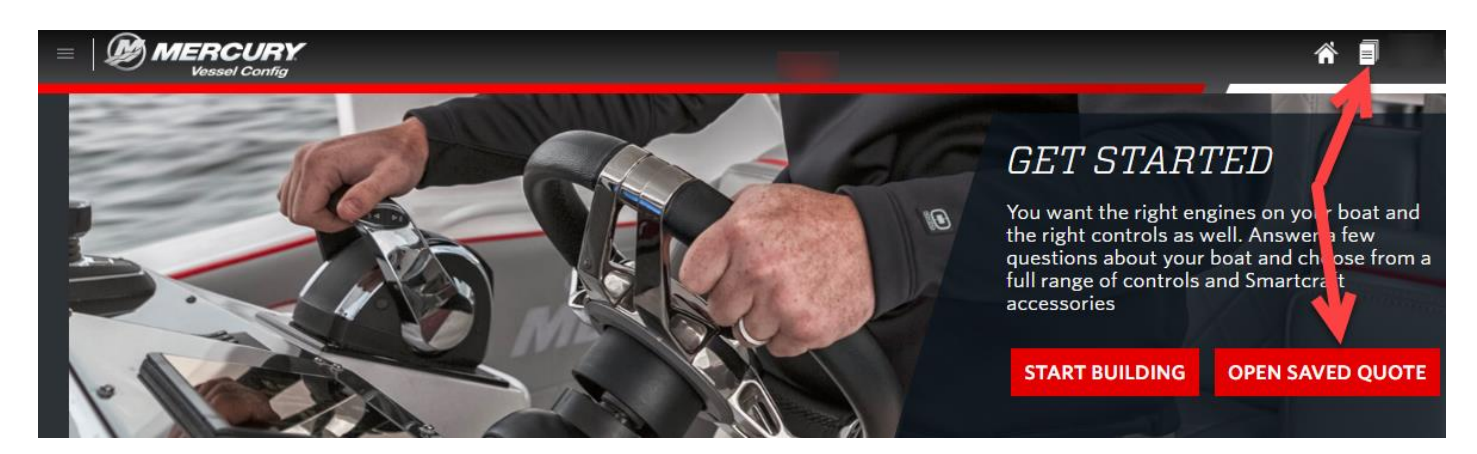

- 2. Sélectionnez la nomenclature que vous aimeriez imprimer
- 3. Sélectionnez Imprimer (Print)

| MERCURY<br>Vessel Config |                                |                   |                    |                |             |         |                  |                       |                       |                                           |
|--------------------------|--------------------------------|-------------------|--------------------|----------------|-------------|---------|------------------|-----------------------|-----------------------|-------------------------------------------|
| Views                    | Mercury Transactions - Manager |                   |                    |                |             |         |                  |                       | Print Email Copy      |                                           |
| Manage                   | Select                         | O ate<br>sumber . | Customer<br>Number | Customer Name  | Description | Status  | Prepared By      | Created Date          | Last Updated          | Vessel Info                               |
|                          |                                | CPO-118           | 99999              |                |             | Created | Parts Guy @99999 | 03/11/2018<br>7:00 PM | 03/12/2018<br>3:49 PM | Dual 225 HP V6 FourStroke DTS             |
| [Default]                |                                | CPQ-119           | 99999              | Mercury Dealer | Boat XYZ    | Created | 99999            | 03/12/2018<br>7:00 PM | 03/13/2018<br>6:16 PM | Single 8.2L 430 HP Bravo<br>Mechanical    |
| Trash]                   |                                | <u>CPO-120</u>    | 99999              | Mercury Dealer |             | Created | 99999            | 03/13/2010<br>7:00 PM | 03/14/2010<br>8:34 AM | Single 225 HP V6 FourStroke<br>Mechanical |
| Edit                     |                                | <u>CPO-121</u>    | 99999              | Mercury Dealer |             | Created | 99999            | 03/13/2018<br>7:00 PM | 03/14/2018<br>2:34 PM | Single 115 HP Pro XS<br>Mechanical        |